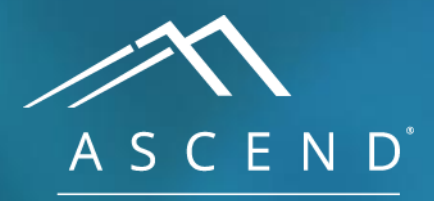

HEALTH INFORMATION TECHNOLOGY

## **Signatures and Amendments** All reporting modules

## ACV 8.0

doc v1

When ASCEND receives an order from the hospital information system, a new study is created. When opened, the study status changes automatically to **In Progress**. The complete report is then available for review prior to signing. Signing the report is the final step in the workflow and attests that the study is complete.

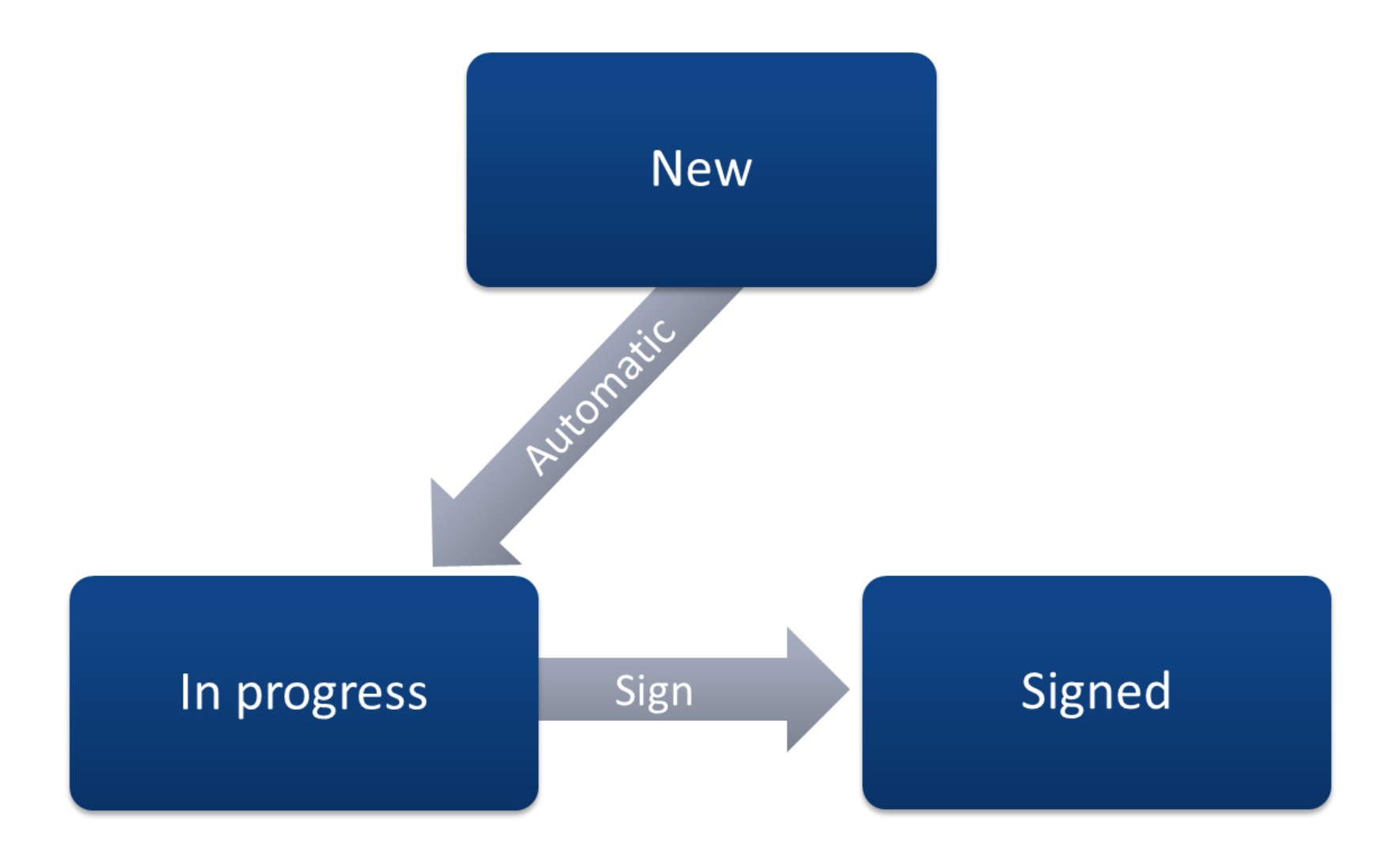

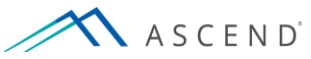

When the ASCEND report is deemed complete, it is ready to be signed. Once signed, the study will be locked and will remain so unless it is unlocked for an amendment at a later time. Clicking *Sign* brings up the report signature confirmation form. The process of signing a report is the same for all of ASCEND's reporting modules.

|                                                          |                                               |                                                                              | To be read                   | I For        | r attending overread Preliminary release Sign Clos                                                                                                    | е |
|----------------------------------------------------------|-----------------------------------------------|------------------------------------------------------------------------------|------------------------------|--------------|----------------------------------------------------------------------------------------------------|---|
| 🕤 Undo 🕜 Redo 💡 H                                        | lelp 💥 Options                                | Q LEARN                                                                      |                              |              |                                                                                                    |   |
| Search Index History                                     | y Study Measureme                             | nts Calculations Diagrams M<br>abno                                          | /linor Findings<br>rmalities | Þ            | Findings Report                                                                                                    |   |
| Study - transthoracic                                    |                                               |                                                                              |                              |              | Summary 🗉                                                                                                    | ^ |
| Study data 🐱<br>Patient 🐱                                | Ξ                                             | Procedure narrative  Transthoracic echo                                      |                              |              | <ol> <li>Left ventricle: The cavity size is normal, tvali thickness<br/>is normal.</li></ol>                                                                                                    |   |
| Height (cm)<br>Height (in)<br>Weight (kg)<br>Weight (lb) | 165.1 ×<br>65 ×<br>57.6 ×<br>126.7 ×          | Procedure performed<br>Purpose<br>Ultrasound machine<br>Technical difficulty | Diagnosis                    |              | <ol> <li>Stress ECG conclusions: Duke scoring: exercise time<br/>of 6 min 15 sec; maximum ST deviation of 1.1 mm;<br/>Treadmill angina scale ?; resulting score is 1. This<br/>score predicts a moderate risk of cardiac events. Image:<br/>3. New summary item</li> </ol> |   |
| Heart rate (bpm)<br>Systolic (mm Hg)                     |                                               | Image quality<br>Acoustic windows                                            | 3 items recorded             | ▼ ×<br>▼     | Allergies, diet, and meds                                                                                                    |   |
| Diastolic (mm Hg)<br>Study status and location ►         | ·                                             | Image format<br>Enhancement purpose                                          | Quad screen Opacify LV       | ▼ ↓ ↓<br>↓ ↓ | Study data                                                                                                    |   |
| Patient status<br>Study status                           | Routine × ×                                   | Urgent and critical find                                                     | lings                        |              | Study date: 07/23/2015. ■ Study time: 09:56 PM. ■ Black. ■ Birth gender: male. ■ Height: 165.1 cm. ■                                                                                                    |   |
| Location<br>Procedure room number                        | Procedure room                                | Absence of                                                                   |                              | •••          | BMI: 21.1 kg/m <sup>2</sup> . BSA: 1.63 m <sup>2</sup> . Bruce protocol. Transthoracic echocardiography. M-mode, complete                                                                                                    |   |
| Study type<br>Study components<br>Teaching case          | Transthoracic (TTE) V X<br>3 items recorded V | Reported by<br>Reported to<br>Role                                           |                              | •            | 2D, and complete spectral Doppler.                                                                                                    |   |
| Teaching case details<br>Changes from preliminary        |                                               | Date                                                                         | 2018-08-07                   |              | Procedure narrative                                                                                                    |   |
| IAC candidate 🗓                                          | -                                             | Time<br>Read-back verified                                                   | 17:57:02                     | ₩₽           | quality was adequate. Scanning was performed from the parasternal, apical, and subcostal acoustic windows.                                                                                                    |   |
| IAC - echocardiography                                   | Enforce compliance ▼ ←                        | Adverse outcomes >                                                           |                              |              | Treadmill exercise testing was performed using the Bruce<br>protocol. The patient exercised for 6 min 15 sec, to a                                                                                                    |   |
|                                                          |                                               | No complications                                                             |                              |              | maximal work rate of 7.4 mets. Exercise was terminated due to fatigue.                                                                                                    |   |
|                                                          |                                               |                                                                              |                              |              | 8.0 v1                                                                                                    |   |

The report signature confirmation form shows the final report as it will appear, along with a list of any missing information. In this case, HIS data has not been imported. The system may be configured to prevent signing without providing missing data, or may be configured to allow signature with missing data. By default, the knowledge base requires the missing data to be present before signing.

| 🕤 Undo 🕜 Redo 🔶 H                                                                                                    | letp 💥 Options                                                                                                    |              | -                                                                                                    |
|----------------------------------------------------------------------------------------------------|----------------------------------------------------------------------------------------------------|--------------|----------------------------------------------------------------------------------------------------|
| Search Index Histo                                                                                                    | Report signature confirmation                                                                                                    |              |                                                                                                    |
| Findings<br>Left ventricle >-/<br>Normal by TTE<br>Cavity size                                                           | Notifications:<br>You are signing a study that has been assigned to Abrahams, Tim, MD as the responsible physician<br>You are signing a study that has been assigned to practice Cardiology Associates, Inc                                                                                                    |              | coring: exercise time<br>viation of 1.1 mm,<br>score is 1. This<br>cardiac events 🗉                                |
| Thickness<br>Diffuse hypokinesis                                                                                         | Imports: The following are required:<br>HIS on 08/07/2018 18:02 for Lowell, Ralph Julius                                                                                                    |              | irthdate: 01/27/1943.                                                                                              |
| Systolic function worksheel<br>Systolic function<br>EF (%) II<br>Normal, no regional abnorn<br>No RWMA, but limited sens | A S C E N D<br>General Hospital<br>Fax: (800) 555-1235                                                                                                    | ^            | time: 09:56 PM.<br>ht: 165.1 cm.<br>Weight: 126.7 lb.<br>IBruce protocol.<br>M-mode, complete<br>Inpatient.<br>The |
| Cannot exclude abnormalit<br>Regional wall motion works<br>High LV filling pressure                                      | Transthoracic Echocardiography<br>Bruce protocol<br>M-mode, complete 2D, and complete spectral Doppler                                                                                                    | 1            | performed. Image                                                                                                   |
| Cannot assess due to Diastolic function                                                                                  | Patient:         Ralph Julius Lowell         Study date:         07/23/2015         Height:         165.1 cm (65 in)           MRN:         #648379 (MRN)         Birth date:         01/27/1943         Weight:         57.6 kg (126.7 lb)           Accession:         #698aod964         Age:         72 year(s)         BSA:         1.63 m <sup>2</sup>                                                                                                    |              | bustic windows III<br>med using the Bruce<br>min 15 sec, to a                                                      |
| Ventricular septum ><br>Normal                                                                                           | Patient location:     Birth gender:     M     BMI:     21.1 kg/m²       Study status:     Patient status:     Inpatient     HR:       Facility:     East Campus     BP:                                                                                                    |              | tise was terminated                                                                                                |
| Dyssynergy<br>Paradox                                                                                                    | Summary: <u>Stress ECG conclusions:</u> Duke scoring: exercise time of 6 min 15 sec; maximum ST deviation of 1.1 mm; ; resulting score is 1. This score predicts a moderate risk of cardiac events.                                                                                                    |              |                                                                                                    |
| Other abnormalities<br>Diastolic flattening<br>Systolic flattening                                                       | Study data: <u>Race</u> : Black. <u>Procedure</u> : Transthoracic echocardiography was performed. Image quality was adequate. Scanning was performed from the parasternal, apical, and subcostal acoustic windows. Treadmill exercise testing was performed using the Bruce protocol. The patient exercised for 6 min 15 sec, to a maximal work rate of 7.4 mets. Exercise was terminated due to fatigue. <u>Study completion</u> : The patient televated the protocol well. | ~            |                                                                                                    |
| VSD measurements +                                                                                                    | I have reviewed this report and assume responsibility for its accuracy and completer Confirm Can                                                                                                    | ness.<br>cel | ~                                                                                                    |

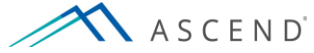

Once a report has been signed, it can be reopened and edited if needed. During the editing process, the report will be marked as *In revision*. When the changes have been completed, the report will require signature again, thereby changing its status to *Amended*. If necessary, an *Amended* report can be reopened for additional changes, and closed via the signing process.

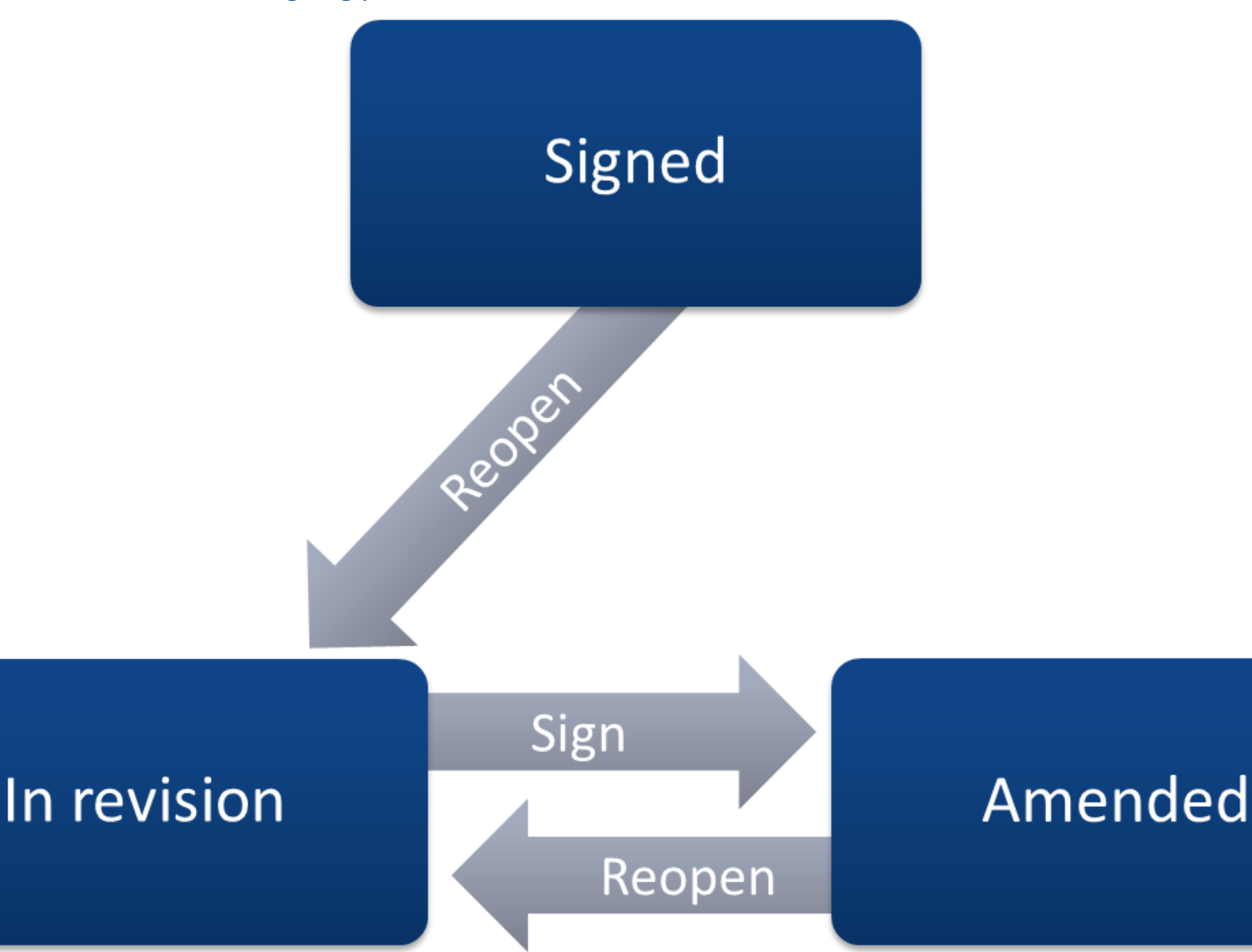

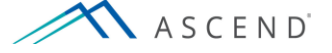

To amend a report, open a signed study from the hospital information system's worklist. From the pick list at the top of the ASCEND reporting interface select the report to be amended. Click *Re-open* to complete the action.

| ASCENI | D                                                                                                    |                                                                                                    |                                 |                                                                                         |                                                                                             |                                                                   |                                                          |                                                                                    |       | Re-open | Close |
|--------|----------------------------------------------------------------------------------------------------|----------------------------------------------------------------------------------------------------|---------------------------------|-----------------------------------------------------------------------------------------|---------------------------------------------------------------------------------------------|-------------------------------------------------------------------|----------------------------------------------------------|------------------------------------------------------------------------------------|-------|---------|-------|
|        | Report - Sig                                                                                                    | gned - Saved on                                                                                         | 08/07                           | 7/2018 18:23                                                                            | •                                                                                           |                                                                   |                                                          |                                                                                    | Print |         |       |
|        | ASC<br>General                                                                                                    | END<br>Hospital                                                                                         | CEN<br>4 Mai<br>1 Mai<br>1 (800 | D General Ho<br>n St. Anywhere, I<br>300) 555-1234<br>I) 555-1235                       | ospital<br>USA 02345                                                                        |                                                                   |                                                          |                                                                                    | ^     |         |       |
|        |                                                                                                    |                                                                                                    |                                 | Transthoraci                                                                            | ic Echocard                                                                                 | liography                                                         |                                                          |                                                                                    |       |         |       |
|        |                                                                                                    | M-n                                                                                                    | node                            | e, complete 2D,                                                                         | , and complete                                                                              | e spectral D                                                      | oppler                                                   |                                                                                    |       |         |       |
|        | Patient:<br>MRN:<br>Accession<br>Patient loo<br>Study stat<br>Facility:                                                                                                    | Ralph Jul<br>#648379<br>n: #698aod9<br>cation:<br>tus:<br>East Cam                                      | ius Lo<br>(MRN)<br>064<br>Ipus  | owell<br>V)                                                                             | Study date:<br>Birth date:<br>Age:<br>Birth gender:<br>Patient status:                      | 07/23/2015<br>01/27/1943<br>72 year(s)<br>M<br>Inpatient          | Height:<br>Weight:<br>BSA:<br>BMI:<br>HR:<br>BP:         | 165.1 cm (65 in)<br>57.6 kg (126.7 lb)<br>1.63 m²<br>21.1 kg/m²                    | L     |         |       |
|        | Summary: <u>Stress ECG conclusions</u> : Duke scoring: exercise time of 6 min 15 sec; maximum ST deviation of 1.1 mm; ; resulting score is 1. This score predicts a moderate risk of cardiac events. |                                                                                                    |                                 |                                                                                         |                                                                                             |                                                                   |                                                          |                                                                                    |       |         |       |
|        | Study data<br>adequate.<br>exercise te<br>work rate of<br>procedure                                                                                                    | a: <u>Race:</u> Black. <u>P</u><br>Scanning was pe<br>esting was perform<br>of 7.4 mets. Exerc<br>well. | rform<br>ned u<br>ise w         | <u>dure:</u> Transthorac<br>red from the para<br>using the Bruce p<br>vas terminated du | cic echocardiogra<br>Isternal, apical, a<br>rotocol. The pati<br>Jue to fatigue. <u>Stu</u> | aphy was perf<br>and subcostal<br>ent exercised<br>idy completior | ormed. In<br>acoustic<br>for 6 min<br><u>n</u> : The pat | nage quality was<br>windows. Treadmill<br>15 sec, to a maxim<br>ient tolerated the | al    |         |       |
|        | Cardiac st                                                                                                    | tress table:                                                                                            |                                 |                                                                                         |                                                                                             |                                                                   |                                                          |                                                                                    |       |         |       |
|        | Stage                                                                                                    | Time into phase                                                                                         | HR                              | BP                                                                                      |                                                                                             |                                                                   |                                                          |                                                                                    |       |         |       |
|        | Standing                                                                                                    |                                                                                                    | 85                              | 173/101 (125)                                                                           |                                                                                             |                                                                   |                                                          |                                                                                    |       |         |       |
|        | Start exe                                                                                                    | 00:00                                                                                                   | 94                              | 188/118 (141)                                                                           |                                                                                             |                                                                   |                                                          |                                                                                    |       |         |       |
|        | Stage 1                                                                                                    | 03:00                                                                                                   | 125                             | 200/117 (145)                                                                           |                                                                                             |                                                                   |                                                          |                                                                                    |       |         |       |
|        | Stage 2                                                                                                    | 06:00                                                                                                   | 148                             |                                                                                         |                                                                                             |                                                                   |                                                          |                                                                                    |       |         |       |
|        | Peak exe                                                                                                    | 06:15                                                                                                   | 150                             |                                                                                         |                                                                                             |                                                                   |                                                          |                                                                                    |       |         |       |
|        | Recovery                                                                                                    | 00:55                                                                                                   | 123                             | 203/105 (138)                                                                           |                                                                                             |                                                                   |                                                          |                                                                                    |       |         |       |
|        | End rec                                                                                                    | U5:44                                                                                                   |                                 | 199/118 (145)                                                                           | 4541                                                                                        |                                                                   | 1 1 1                                                    |                                                                                    |       |         |       |
|        | Stress res                                                                                                    | suits: Maximal he                                                                                       | art ra                          | ate during stress v<br>a 148 bpm The to                                                 | was 151 bpm (10<br>arget beart rate v                                                       | U2% of maxim                                                      | al predict                                               | ed heart rate). The                                                                | ar .  |         |       |

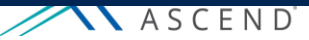

The reason for the amendment must be entered. This text does not show on the amended report; it is stored internally. Once the reason is entered, the window may be closed or left open so that the addendum text can be entered. All addendum text appears on the amended report. If all additional information is entered into the addendum, the report may be signed without editing the reported findings however the report may be opened for additional editing of findings and then signed.

| eport - Signe <mark>d</mark>              | - Saved on 08/07/2018 18:23 🔹                                            | – Pri      |
|-------------------------------------------|--------------------------------------------------------------------------|------------|
|                                           | Re-open for amendment                                                    |            |
| ASCE                                      | Reason for amendment This information is not shown on the amended report |            |
| General Ho                                | Add recommendation.                                                      |            |
|                                           |                                                                          |            |
| atient:<br>RN:                            |                                                                          | ı)<br>lb)  |
| ccession:<br>atient locat                 | ✓                                                                        |            |
| acility:                                  | Close this window and leave the study for physician to amond             |            |
| u <b>mmary:</b> <u>Sf</u><br>1 mm; ; resi |                                                                          | ו of       |
| tudy data: [<br>dequate, Sc               | Addendum This information is shown on the amended report                 | s<br>mill  |
| ercise testi<br>ork rate of 7             | Add recommendation.                                                      | ximal<br>e |
| ocedure we                                |                                                                          |            |
| ardiac stres<br>tage Til                  |                                                                          |            |
| tanding                                   |                                                                          |            |
| tage 1 03                                 |                                                                          |            |
| Peak exe 06                               | Sign Sign study without editing findings                                 |            |
| lecovery 00                               |                                                                          |            |
| tress result                              | Edit report Open the study for editing                                   | he         |
| iaximal pred<br>ne peak hear              | Cancel                                                                   | ct for     |

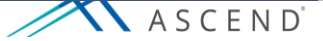

## The addendum will appear in the patient report as indicated in the example below.

| 🥎 Undo 🌈 Redo 🥤                                                                                                    | PHelp 💥 Options                                                                          |                                                                                                    |                                                                                                    |
|----------------------------------------------------------------------------------------------------|------------------------------------------------------------------------------------------|----------------------------------------------------------------------------------------------------|----------------------------------------------------------------------------------------------------|
| Search Index                                                                                                    | lculations Diagrams<br>a                                                                 | Minor Findings Compar D                                                                                                    | Findings Report                                                                                                    |
| Findings                                                                                                    |                                                                                          |                                                                                                    | ASCEND General Hospital<br>1234 Main St. Anywhere, USA 02345                                                                                                    |
| Left ventricle 🐱                                                                                                    |                                                                                          | Aortic valve →                                                                                                    | A S C E N D Phone: (800) 555-1234<br>General Hospital Fax: (800) 555-1235                                                                                                    |
| Normal by TTE<br>Cavity size<br>Thickness<br>Diffuse hypokinesis<br>Systolic function worksh<br>Systolic function<br>EF (%)<br>Normal, no regional abn<br>No RWMA, but limited s<br>Cannot exclude abnorm<br>Regional wall motion wo<br>High LV filling pressure<br>Cannot assess due to | Normal   Normal   Mild   eet    Normal   eet    ormality   ensitivity   ality   orksheet | Normal by TTE<br>Prosthesis ><br>Prosthesis type U<br>Overall impression N<br>Description ><br>Annular calcification M<br>Visualization N<br>Leaflet number T<br>Appearance N<br>Mild sclerosis<br>Sclerosis without stenosis<br>Velocity N | General mospital         Transthoracic Echocardiography<br>Bruce protocol         M-mode, complete 2D, and complete spectral Doppler         Patient:       Ralph Julius Lowell Study       07/23/2015Height:       165.1 cm         MRN:       #648379 (MRN)       date:       (65 in)         Accession:       #698aod964       Birth       01/27/1943Weight:       57.6 kg         Patient location:       date:       (126.7 lb)         Study status:       Age:       72 year(s) BSA:       1.63 m²         Facility:       East Campus       Birth       M       BMI:       21.1 kg/m²         gender:       HR:       Inpatient       BP:       status: |
| Diastolic function<br>Ventricular septum →<br>Normal<br>Thickness<br>Dyssynergy<br>Paradox<br>Other abnormalities<br>Diastolic flattening<br>Systolic flattening<br>Interpretation<br>VSD measurements →                                                                                 | Normal diastology                                                                        | Regurgitation       Aorta and arteries       Normal       Mild aortic calcification       Description ►       Visualization       Size       Nortic pathology ►       Coronary arteries ►                                                   | Summary:         1. Stress ECG conclusions: Duke scoring: exercise time of 6 min 15 sec; maximum ST deviation of 1.1 mm; Treadmill angina scale ?; resulting score is 1. This score predicts a moderate risk of cardiac events.                                                                                                    |
| ASCENE                                                                                                    | D                                                                                        | >                                                                                                    | 8.0 v1                                                                                                    |

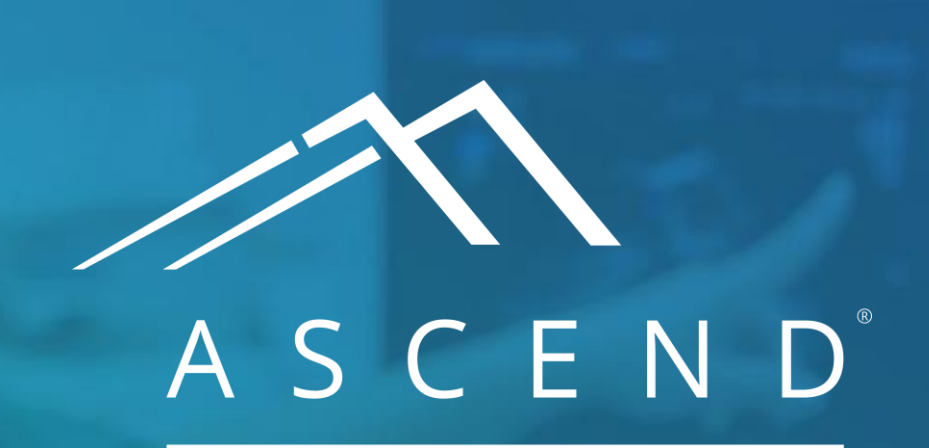

HEALTH INFORMATION TECHNOLOGY

www.ascendhit.com Phone (Toll Free): 844-413-2610 Email: information@ascendhit.com

© 2021 ASCEND HIT LLC. All Rights Reserved. The distribution, publication, modification, or reproduction of this document is strictly prohibited without the prior written consent of ASCEND HIT LLC.